We would like you to tell us your racial/ethnic background so that we can review the treatment that all patients receive and ensure that everyone recieves the highest quality of care. Update your records in the **Personal Information** section of the portal.

# 1. Log in to MyChildren's

- Open the MyChart app or log in to your MyChildren's account.
- Check that you are viewing the correct patient's account in the top right corner.

## 2. Select Personal Information

• Select the menu in the left hand corner and scroll to the **Account Settings** section.

# 3. Select Edit under Details About Me

• Selecting Edit will expand the section and allow users to answer more details.

# 4. Enter and update your information

- Listed below are some of the sections that can be updated on this page:
  - Preferred Name
  - Race
  - Ethnicity
  - Language

## 5. Select Save Changes

 After updating the information, select
Save Changes to ensure the information is saved to your account.

Note: Allow 24 hours to the information to be updated in the legal medical record.

### Account Settings

Personal Information

### Details About Me

#### Learn more about these terms

Preferred first name — Race Black or African American

Ethnicity Hispanic, Latino, Latina, Latinx, or Latine

Preferred language English

Edit

More about me 🗸

Questions? Contact the Digital Health Support Team at 617-919-4396. Available Monday to Friday from 7 a.m. to 7 p.m. and Saturday from 8 a.m. to 4 p.m. 170793 10.2024

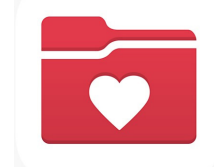

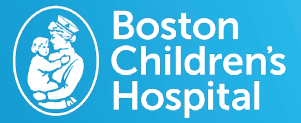